### Korisničke upute:

Sustav na početnoj stranici nudi opciju izbora za koju kategoriju se želite prijaviti.

**Općeniti koraci su:** popunjavanje obrazaca osobnim i akademskim podacima, preuzimanje i potpis dokumentacije, prilaganje dokumentacije i slanje kao zadnji korak.

## Prijava za Novčanu potporu

#### 1. Korak- dolazak na početnu stranicu i odabir odgovarajuće kategorije

Izgled početne stranice

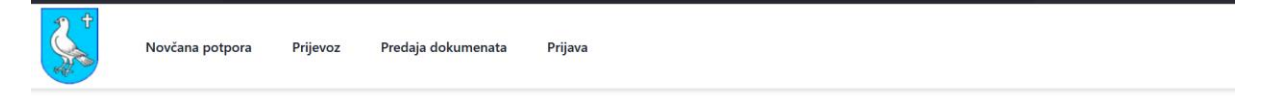

## Portal za digitalizaciju prijava za: novčane potpore studentima, sufinanciranje troškova prijevoza (učenici i studenti) i potpore projektima udruga.

Trenutno otvoreni natječaji:

Natječaj za stipendije (PDF) Natječaj za sufinanciranje prijevoza (PDF)

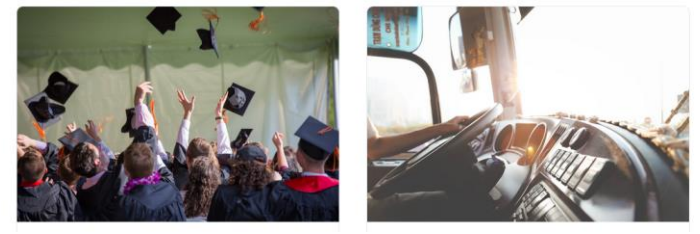

Odabire se kategorija 'Novčana potpora'

### 2. Korak – unos osobnih i akademskih podataka te generiranje dokumentacije

Forma za unos izgleda kao na slici ispod.

|                     | Prijavnica za N                                                               | ovčanu potpori                                                                       | J                     |
|---------------------|-------------------------------------------------------------------------------|--------------------------------------------------------------------------------------|-----------------------|
|                     | Akademska go                                                                  | dina 2024. / 2025.                                                                   |                       |
|                     | Klikom na ovu poveznicu možete                                                | preuzeti natječajnu dokument                                                         | aciju.                |
| Prvi korak je ispur | njavanje obrasca osobnim i akade<br>preuzmite dokumente<br>Korisničke upute n | mskim podacima. Nakon što se<br>i slijedite upute sustava.<br>Iožete preuzeti ovdje. | e ispune traženi poda |
|                     | Osobni Podaci                                                                 | Akademski Podaci                                                                     |                       |
|                     | Ime i prezime *                                                               |                                                                                      |                       |
|                     | Unesite ime i prezime                                                         |                                                                                      |                       |
|                     | Adresa *                                                                      |                                                                                      |                       |
|                     | Unesite adresu                                                                |                                                                                      |                       |
|                     | Datum rođenja *                                                               |                                                                                      |                       |
|                     | dd / mm / yyyy                                                                | ±                                                                                    |                       |
|                     | Mjesto rođenja *                                                              |                                                                                      |                       |
|                     | Unesite mjesto rođenja                                                        |                                                                                      |                       |
|                     | OIB *                                                                         |                                                                                      |                       |
|                     | Unesite OIB                                                                   |                                                                                      |                       |

Prilikom unosa pripaziti na to da uneseni podaci budu točni.

Svakako pripazite na unos u polje IBAN i to da bude u obliku:

#### HR0323400093214175878 (primjer)

## Bitno je popuniti i osobne i akademske podatke!

| Prvi korak je ispun | javanje obrasca osobnim i akader | mskim podacima. Nakon što se | ispune traženi podaci, |
|---------------------|----------------------------------|------------------------------|------------------------|
|                     | Korisničke upute m               | ožete preuzeti ovdje.        |                        |
|                     | Osobni Podaci                    | Akademski Podaci             |                        |
|                     | Ime i prezime *                  |                              | _                      |
|                     | Unesite ime i prezime            |                              |                        |
|                     | Adresa *                         |                              |                        |
|                     | Unesite adresu                   |                              |                        |
|                     |                                  |                              |                        |

Nakon što se završi proces ispunjavanja potrebno je:

- Pročitati i prihvatiti politiku privatnosti (1)
- Kliknuti na ispuni obrazac (2)

|   | Kontakt telefon       |                         |  |
|---|-----------------------|-------------------------|--|
|   | Unesite kontakt       | telefon                 |  |
| 1 | Prihvaćam <u>Poli</u> | <u>tiku privatnosti</u> |  |
| 2 | Ispuni obrazac        | Očisti obrazac          |  |
|   |                       |                         |  |

Potvrditi generiranje dokumenata

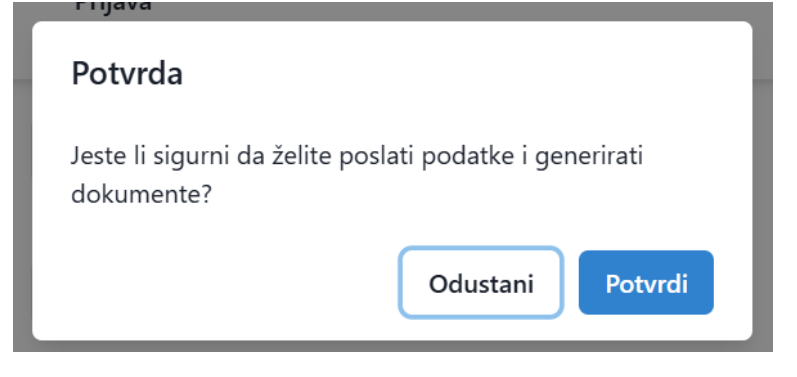

Nakon potvrde generirati će se dokumenti (2) koji će se preuzeti na vaše računalo.

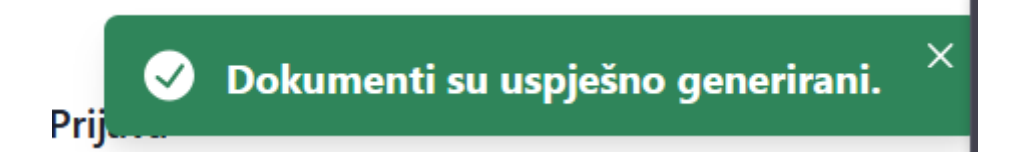

Provjerite mapu 'Preuzimanja' ili vašu zadanu lokaciju za preuzimanja da otvorite dokumente.

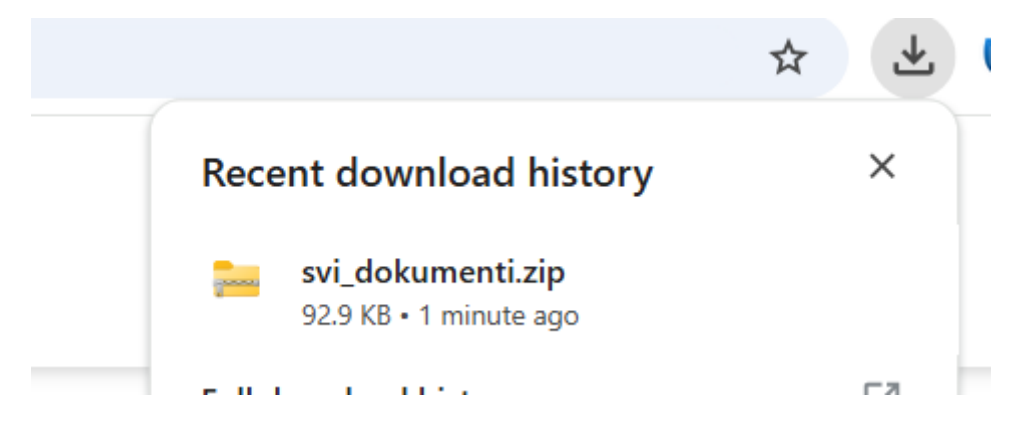

Ovo su dokumenti koje generira sustav:

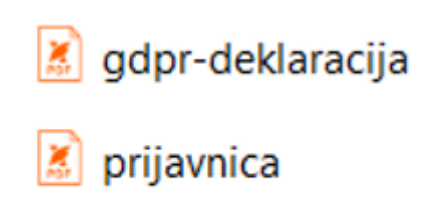

## 3. Korak – potpis dokumentacije i slanje

Dokumente je potrebno otvoriti i potpisati. Svakako još jednom prije potpisa provjerite točnost unesenih podataka.

Potpisati možete ručno pa priložiti skenirane dokumente, slikane dokumente ili digitalno potpisane dokumente sa e-osobnom koristeći npr. <u>https://websign.certilia.com/sign</u> sustav.

Kod slika dokumenata (npr. mobitelom) obratite pažnju na kvalitetu slike koju prilažete tj. jesu li svi podaci čitki.

Potrebno je priložiti i **dodatnu dokumentaciju** u ovisnosti za što se prijavljujete (npr. preslik osobne iskaznice, potvrda o školovanju ili sl. )

Sustav vas nakon preuzimanja automatski preusmjerava na stranicu za predaju dokumentacije:

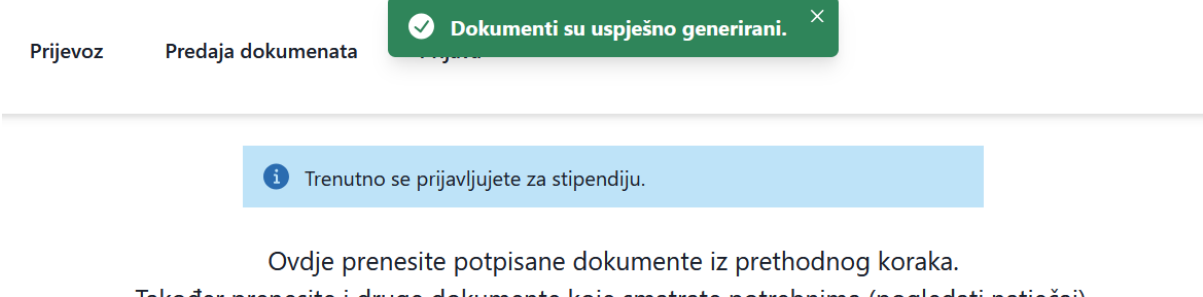

Također prenesite i druge dokumente koje smatrate potrebnima (pogledati natječaj).

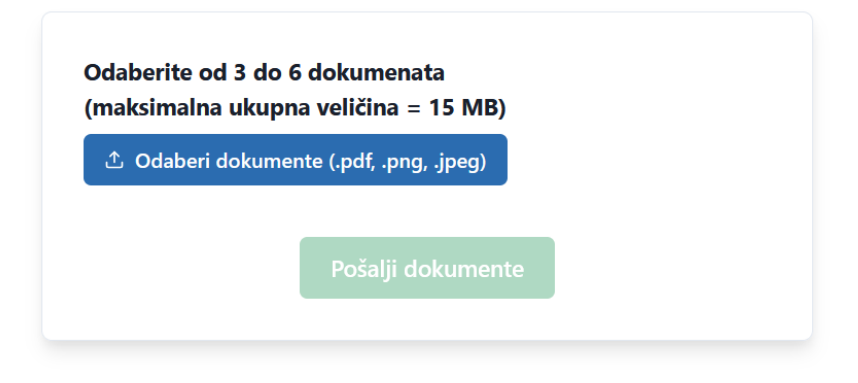

Odabirete potpisanu dokumentaciju sa svog računala/mobitela te dodatnu dokumentaciju koju želite poslati.

| (maksimalna ukupi | o dokumenata<br>na veličina = 15 MB) |  |
|-------------------|--------------------------------------|--|
| 🖞 Odaberi dokume  | ente (.pdf, .png, .jpeg)             |  |
|                   |                                      |  |
|                   | Pošalji dokumente                    |  |

U ovom primjeru se sa računala dodaju 2 potpisana dokumenta i 2 dodatna (preslik osobne i potvrda fakulteta)

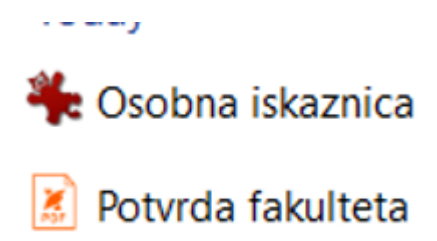

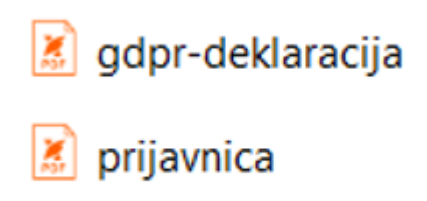

Nakon slanja na sustav izgled vašeg preglednika će biti sličan ovome (slika je informativnog karatkera):

| Godaberi dokumente (.pdf, .png, .jpeg) |        |
|----------------------------------------|--------|
| dabrani dokumenti:                     |        |
| Osobna iskaznica.jpg                   | Ukloni |
| Potvrda fakulteta.pdf                  | Ukloni |
| deklaracija.pdf                        | Ukloni |
| gdpr-deklaracija.pdf                   | Ukloni |
| prijavnica.pdf                         | Ukloni |

Potrebno je kliknuti na 'Pošalji dokumente' da se dokumenti pošalju.

Proces može potrajati do nekoliko minuta (ovisno o vašoj brzini interneta).

| дарт-аектагастја.рат |          |
|----------------------|----------|
| prijavnica.pdf       | i Ukloni |
| Pošalji dokument     | te       |
|                      |          |

Ukoliko je sve OK. Prikazuje se kratka poruka **'Dokumenti su uspješno poslani**' te se vrši preusmjeravanje na početnu stranicu.

Sustav generira jedinstveni identifikator prijave:

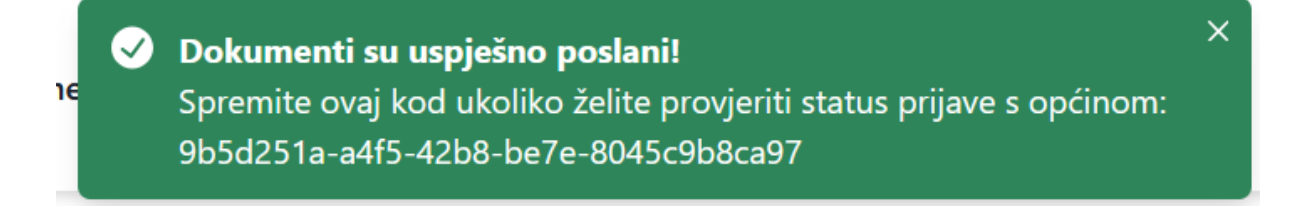

## 4. Korak – završetak prijave

Završili ste Vašu prijavu.

Opcija 'Očisti obrazac' služi da se obrišu svi ranije uneseni podaci u formama.

# Primjer ispravno ispunjenog obrasca:

| Osobni Podac        | i                    | Akademski Podaci |
|---------------------|----------------------|------------------|
| Ime i prezime *     |                      |                  |
| Jure Horvat         |                      |                  |
| Adresa *            |                      |                  |
| Zmijavci 544        |                      |                  |
| Datum rođenja *     |                      |                  |
| 03/10/2003          |                      |                  |
| Mjesto rođenja *    |                      |                  |
| Imotski             |                      |                  |
| OIB *               |                      |                  |
| 61784566789         |                      |                  |
| Poslovna banka *    |                      |                  |
| Imex banka d.d., Sp | olit                 | ~                |
| IBAN *              |                      |                  |
| HR0323400093218     | 3712345              |                  |
|                     |                      |                  |
| Email               |                      |                  |
| ivan.horvat@gmai    | l.com                |                  |
| Kontakt telefon     |                      |                  |
| 0915519143          |                      |                  |
| Prihvaćam Politik   | <u>u privatnosti</u> |                  |
| Ispuni obrazac      | Očisti obrazac       |                  |
|                     |                      |                  |
| Osobni Pod          | aci                  | Akademski Podaci |
| Naziv ustanove *    |                      |                  |
| PMF Split           |                      |                  |
| Naziv smjera *      |                      |                  |
| Biologija           |                      |                  |

| PMF Split           |  |
|---------------------|--|
| Naziv smjera *      |  |
| Biologija           |  |
| Razina studiranja * |  |
| Preddiplomski       |  |
| Upisao/la sam *     |  |
| Treća godina        |  |
|                     |  |

# Prijava prijevoza

Na početnoj stranici je potrebno izabrati 'Prijevoz'

Osobni podaci se popunjavaju analogno kao kod prijava za stipendije.

Kod akademskih podataka forma se malo razlikuje te izgleda ovako:

|                           | , and chick i build |
|---------------------------|---------------------|
| Škola / naziv fakulteta * |                     |
| Unesite naziv ustanove    |                     |
| Škola / studij - smjer *  |                     |
| Unesite naziv smjera      |                     |
| Upisao/la sam *           |                     |
| Odaberite godinu studija  | ~                   |
|                           |                     |
| Ispuni obrazac Očisti obr | razac               |

Učenici srednjih škola pod **'Razina studiranja / školovanja**' izabiru **'Srednja škola**' a pod **'Upisao sam**' izabiru razred koji upisuju.

Verzija: 1.1